ログイン後、MyLCIを開きます。

| D Liens Clubs International                                                  |                       |
|------------------------------------------------------------------------------|-----------------------|
| <b>会員ポータル</b><br><sup>ようこそ, Gil</sup>                                        |                       |
| MyLion MyLCI                                                                 | Insights Learn Shop   |
|                                                                              | お知らせ                  |
| すべての投稿 ∨ 投稿を作成 + > =                                                         | 新しい連絡事項はありません。        |
| +                                                                            | 奉仕統計                  |
| ド<br>を<br>た<br>、<br>、<br>、<br>、<br>、<br>、<br>、<br>、<br>、<br>、<br>、<br>、<br>、 | DISTRICT 333 E<br>今年度 |
| 5!                                                                           | 91,249 265 5,599      |

ライオンズクラブ → 役員 を選択します。

| _        |            | 5000 1000 1000 1000 1000 1000 1000 1000 |        |
|----------|------------|-----------------------------------------|--------|
| District | 会員         |                                         |        |
| 0550     | 非会員        |                                         |        |
| · 7      | クラブ情報      |                                         |        |
| 160-5    | 役員         |                                         | クラブ    |
| 2019-20  |            | ブを表示                                    | ステータス  |
|          | 会計計算書/国際会費 |                                         | 新行规能言成 |
| 次の年月     | 新クラブ申請     | ブを表示: 3月                                | ステータスク |
| 2020     | マクティビティ    |                                         | 角星階文   |
|          | 2004204    |                                         | 保留中    |
|          | 主要アクティビティ  |                                         | 提出済み甲  |
|          | レポート       |                                         | 承認済み申  |
|          | データのダウンロード |                                         | 入力済み月  |
|          |            |                                         |        |

「任期の選択」で、今年度をクリックして、今年度の会長、幹事、会計等役職が登録 されていることを確認します。

| 任期を選択                                                                                           | 19 位貝         |              |          |      |  |
|-------------------------------------------------------------------------------------------------|---------------|--------------|----------|------|--|
| 今年度<br>次年度<br>過去の年度<br>会員番号: 1027301<br><u>会員佳所</u><br>ローマ字住所<br>300-0332<br>IBARAKI            | 任期を選択・        | 役職▼          | その他の役間   | 歳を追加 |  |
| 次年度<br>過去の年度<br>会員番号: 1027301<br><u>会員住所</u><br>ローマ字住所<br>300-0332<br>IBARAKI                   | 今年度           |              |          |      |  |
| 過去の年度<br>会員番号: 1027301<br><u>会員番号</u> : 1027301<br><u>会員住所</u><br>ローマ字住所<br>300-0332<br>IBARAKI | 次年度           |              |          |      |  |
| 会員番号: 1027301<br>合員佳所<br>ローマ学住所<br>300-0332<br>IBARAKI                                          | 過去の年度         |              |          |      |  |
| 会員住所<br>ローマ字住所<br>300-0332<br>IBARAKI                                                           | 会員番号: 1027301 | 10000 - 1000 | 195      |      |  |
| ローマ子任府<br>300-0332<br>IBARAKI                                                                   |               | 会員住所         | <u>5</u> |      |  |
| 300-0332<br>IBARAKI                                                                             | ローマ字住所        |              |          |      |  |
| IBARAKI                                                                                         | 300-0332      |              |          |      |  |
|                                                                                                 | BARAKI        |              |          |      |  |
| 2-16-27                                                                                         | 2-18-27       |              |          |      |  |

登録されていない場合は、右側の「役員登録」をクリックし、登録ページに進みます。

| クラブ第1副会長           | 空席 | $\frown$ |
|--------------------|----|----------|
| 現在、この役員は登録されていません。 |    | 役員登録     |
| クラプ第二副会長           | 空席 |          |
| 現在、この役員は登録されていません。 |    | 役員登録     |

「会員を選択」をクリックし、該当役員を選択します。 最後に「保存」をクリックします。

| 年          | 度  | 2019 - 2020     |
|------------|----|-----------------|
| 役          | 髋  | クラブ第1副会長        |
| この役職を務める会員 | を選 | 択               |
| 選択した会      | 貝  | 選択されていません 会員を選択 |

\* 会長・幹事のみ、MyLion・MyLCIにて報告できる権限がありますので クラブ三役の登録内容(電話番号、メールアドレス等)に間違いがない か確認をしてください。(追記、修正する場合は、「ライオンズクラブ → 会員」のページより入力します。)

| ントに戻る                          |                                                                                                    |                                                               |                                                                                                    |                                                                                                    |                                                                                                    |                                                                                                    |                                                                                                 |
|--------------------------------|----------------------------------------------------------------------------------------------------|---------------------------------------------------------------|----------------------------------------------------------------------------------------------------|----------------------------------------------------------------------------------------------------|----------------------------------------------------------------------------------------------------|----------------------------------------------------------------------------------------------------|-------------------------------------------------------------------------------------------------|
| 6員 - Admin Eri Gu              | nji                                                                                                    |                                                               |                                                                                                    |                                                                                                    |                                                                                                    |                                                                                                    |                                                                                                 |
|                                |                                                                                                    |                                                               |                                                                                                    | _                                                                                                    |                                                                                                    |                                                                                                    |                                                                                                 |
| lyLCI                          |                                                                                                    |                                                               |                                                                                                    |                                                                                                    |                                                                                                    |                                                                                                    |                                                                                                 |
| ズクラブ 🔸 地区                      | - 初合地区 -                                                                                                    |                                                               |                                                                                                    |                                                                                                    |                                                                                                    |                                                                                                    |                                                                                                 |
|                                |                                                                                                    |                                                               |                                                                                                    |                                                                                                    |                                                                                                    |                                                                                                    |                                                                                                 |
| 1982                           |                                                                                                    |                                                               |                                                                                                    |                                                                                                    |                                                                                                    |                                                                                                    |                                                                                                 |
|                                |                                                                                                    |                                                               |                                                                                                    |                                                                                                    |                                                                                                    |                                                                                                    |                                                                                                 |
| 使力的动态                          |                                                                                                    | クラブ                                                           |                                                                                                    |                                                                                                    |                                                                                                    |                                                                                                    |                                                                                                 |
| 各/国際安興<br>「申請                  | ジを表示 🕨                                                                                                    | ステータス                                                         | クラブ                                                                                                    |                                                                                                    |                                                                                                    |                                                                                                    |                                                                                                 |
| 1771                           | 7を表示: 11月 🕨                                                                                                    | ステータスクオ                                                       | 0                                                                                                    |                                                                                                    |                                                                                                    |                                                                                                    |                                                                                                 |
| ティビティ                          |                                                                                                    | 角星数                                                           | 0                                                                                                    |                                                                                                    |                                                                                                    |                                                                                                    |                                                                                                 |
|                                |                                                                                                    | 保留中<br>提出资み申請                                                 |                                                                                                    |                                                                                                    |                                                                                                    |                                                                                                    |                                                                                                 |
| ダウンロード                         |                                                                                                    | 承認済み申請                                                        | 8 0                                                                                                    |                                                                                                    |                                                                                                    |                                                                                                    |                                                                                                 |
| r.                             |                                                                                                    | 入力済み中請                                                        |                                                                                                    |                                                                                                    |                                                                                                    |                                                                                                    |                                                                                                 |
|                                |                                                                                                    |                                                               | 現クラプ 81                                                                                                    |                                                                                                    |                                                                                                    |                                                                                                    |                                                                                                 |
|                                |                                                                                                    |                                                               |                                                                                                    |                                                                                                    |                                                                                                    |                                                                                                    |                                                                                                 |
|                                |                                                                                                    |                                                               |                                                                                                    |                                                                                                    |                                                                                                    |                                                                                                    |                                                                                                 |
|                                |                                                                                                    |                                                               |                                                                                                    |                                                                                                    |                                                                                                    |                                                                                                    |                                                                                                 |
| [ 会員動]                         | 静なしを報告・                                                                                                    |                                                               |                                                                                                    |                                                                                                    |                                                                                                    |                                                                                                    | ▶ 会員を検索 🕶                                                                                       |
| 会員が見つか                         | りました                                                                                                    |                                                               |                                                                                                    |                                                                                                    |                                                                                                    |                                                                                                    |                                                                                                 |
|                                |                                                                                                    |                                                               | Page 1 / 2                                                                                                    |                                                                                                    | 並べ替え:姓                                                                                                    |                                                                                                    |                                                                                                 |
| hi Amagai (5                   | 144706)                                                                                                    |                                                               |                                                                                                    | 正会員                                                                                                    | 費録 2019                                                                                                    | /05/01                                                                                                    |                                                                                                 |
| 1.000                          |                                                                                                    | 11000                                                         |                                                                                                    | L'ESTRET.                                                                                                    | 1999 BARRIER BARRIER                                                                                                    | 10000                                                                                                    |                                                                                                 |
| 会員任所                           |                                                                                                    | 入会                                                            | 2019/05/01                                                                                                    | スポンサー                                                                                                    | Yoshida, Toshio (1027301)                                                                                                    | 会員情報を編集                                                                                                    |                                                                                                 |
|                                |                                                                                                    | 1950                                                          | 劳吐                                                                                                    | 12(時春                                                                                                    | Yumiko Amagai                                                                                                    | Contraction of the second                                                                                                    |                                                                                                 |
|                                |                                                                                                    | 生年月日                                                          | 1953/01/01                                                                                                    |                                                                                                    |                                                                                                    | 退会報告する                                                                                                    |                                                                                                 |
|                                |                                                                                                    | HALINE                                                        | 自然來                                                                                                    |                                                                                                    |                                                                                                    |                                                                                                    |                                                                                                 |
|                                |                                                                                                    |                                                               |                                                                                                    |                                                                                                    |                                                                                                    | 家族会員世帯を作成                                                                                                    |                                                                                                 |
|                                |                                                                                                    |                                                               |                                                                                                    |                                                                                                    |                                                                                                    | many + at -                                                                                                    |                                                                                                 |
| 01 00 00T0TIO                  |                                                                                                    |                                                               |                                                                                                    |                                                                                                    |                                                                                                    | 藏隘包表示                                                                                                    |                                                                                                 |
| 81-29-8873742                  | -                                                                                                    |                                                               |                                                                                                    |                                                                                                    |                                                                                                    |                                                                                                    |                                                                                                 |
| 81-29-8873742<br>81-90-3243545 | 8                                                                                                    |                                                               |                                                                                                    |                                                                                                    |                                                                                                    |                                                                                                    |                                                                                                 |
|                                | <ul> <li>トロ原きる</li> <li>Admm En Gu</li> <li>yLCI</li> <li>クラブ・ Mar</li> <li>第/口原始会食</li> <li>単時</li> <li>ジティード</li> <li>ディビティ</li> <li>ジウンロード</li> <li>ド</li> <li>会員が見つガ</li> <li>ii Amagai (5<br/>会員住所</li> </ul> | <ul> <li>トビスタ</li> <li>・ Admini Eri Gunji</li> <li></li></ul> | - トビスタ<br>- ハ Admin E if Curry<br>yLCI<br>クラマ レロ ・ 道会現文 ・<br>第/「国際会賞 フを表示 ・<br>日本<br>- マークスクイ<br>- マークスクイ<br>- マークスのク<br>- マークスクイ<br>- マークスクイ<br>- マークスク<br>- マークスクイ<br>- マークスク<br>- マークスク<br>- マークスク<br>- マークスク<br>- マークスク<br>- マークスク<br>- マークスク<br>- マークスク<br>- マークスク<br>- マークスク<br>- マークスク<br>- マーク<br>- マークスク<br>- マークスク<br>- マークスク<br>- マーク<br>- マーク<br>- マ | P FCK25         R - Admin En Curry         yLCI         201         201         201         201         201         201         201         201         201         201         201         201         201         201         201         201         201         201         201         201         201         201         201         201         201         201         201         201         201         201         201         201         201         201         201         201         201         201         201         201         201         201         201         201         201         201         201         201         201         201 <td>P F C250<br/>R - Admin Ex Curui         yLCI         277       Max * Makka *         8 / Samsking P Z R R : 119<br/>P / Z R R : 119<br/>P / Z R R : 119<br/>P / Z R R : 119<br/>P / Z R R : 119<br/>P / Z R R : 119<br/>P / Z R R : 119<br/>P / Z R R : 119<br/>P / Z R R : 119<br/>P / Z R R : 119<br/>R / Z R R R R R R R R R R R R R R R R R</td> <td>P F E255       R - Admin Ex Curry       yLCI       27 * NLC * 後急能区 *       B / E355       B / E355</td> <td>Process         R - Admite La Cauji         yLCI         27************************************</td> | P F C250<br>R - Admin Ex Curui         yLCI         277       Max * Makka *         8 / Samsking P Z R R : 119<br>P / Z R R : 119<br>P / Z R R : 119<br>P / Z R R : 119<br>P / Z R R : 119<br>P / Z R R : 119<br>P / Z R R : 119<br>P / Z R R : 119<br>P / Z R R : 119<br>P / Z R R : 119<br>R / Z R R R R R R R R R R R R R R R R R | P F E255       R - Admin Ex Curry       yLCI       27 * NLC * 後急能区 *       B / E355       B / E355 | Process         R - Admite La Cauji         yLCI         27************************************ |

- \* 電話番号の登録: 国番号は [81]、市外局番は最初の0を除く2桁 [XX]、 その後の番号は、ハイフンなしで入力。
  - (例) 連絡先情報 国南府 市外局曲 ER 内印 事務局電話 自宅電話 81 29 12345678 23456789 携帯電話 81 90 FAX: 81 29 12345678 Eメール xxxxxxx@lc333-e.com

【次年度役員の登録】

ライオンズクラブ → 役員 → 任期を選択 → 次年度 を選択します。

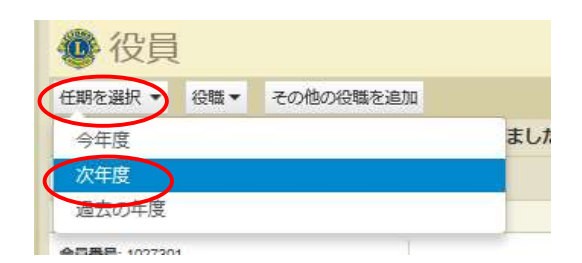

役員登録をクリックし、登録をします。

\* 最低でも、三役の登録は必ず行ってください。会長・幹事の登録がないと 次年度アクティビティの報告や、MyLCIでの会員動静ができなくなり また会計の登録がないと、国際協会会費の請求書が発送されません。

| 🕐 役員           |                     |            |          |
|----------------|---------------------|------------|----------|
| 任期を選択・役職・      | その他の役職を追加           |            |          |
| 次年度 - ライオンズクラン | プ役員 - 10件の役職が見つかりまし | t          |          |
| 30件表示 🗸        |                     | Page 1 / 1 | 並べ替え:ランク |
| クラブ会長          |                     | 空席         |          |
| 現在、この役員は登録されてい | ません。                |            | 役員登録     |
| ■ クラブ第1副会長     |                     | 空席         |          |
| 現在、この役員は登録されてい | ません。                |            | 投展登録     |
| クラブ第二副会長       |                     | 空席         |          |
| 現在、この役員は登録されてい | ません。                |            | 役員登録     |
| ■ クラブ幹事        |                     | 空席         |          |
| 現在、この役員は登録されてい | ません。                |            | 役員登録     |
| クラブ会計          |                     | 空席         |          |
| 現在、この役員は登録されてい | ません。                |            | 役員登録     |
| クラブ会員委員長       |                     | 空席         |          |
| 現在、この役員は登録されてい | ません。                |            | 役員登録     |